1-From your MyStanState Student Center, scroll down to PERSONAL INFORMATION.

Select Pronouns and click the double arrows.

| other financial                                | ♥ (>>)                                                    | -                                                                      |                             | CSU Initiatives                 |
|------------------------------------------------|-----------------------------------------------------------|------------------------------------------------------------------------|-----------------------------|---------------------------------|
|                                                | *                                                         | Important Student Fee Information                                      | MAKE A PAYMEN I/VIEW E-BILL | CalFresh<br>Basic Needs Project |
| Personal Information                           |                                                           |                                                                        |                             |                                 |
| Names                                          | Contact Informat                                          | ion                                                                    |                             |                                 |
| other personal 🗸 📎                             | Mailing Address<br>1 University Circl<br>Turlock, CA 9538 | Home/Permanent Address<br>e 1 University Circle<br>2 Turlock, CA 95382 | S                           |                                 |
| Addresses<br>Email Addresses<br>Phone Numbers  | Primary Phone Nu<br>209/667-3264                          | mber CSUStan Email Address<br>registrar@csustan.edu                    |                             |                                 |
| Pronouns<br>other personal                     |                                                           | •                                                                      |                             |                                 |
| Apply for Admission<br>New Student Orientation | (i) You do n<br>this time.                                | ot have any pending applications at                                    |                             |                                 |
|                                                |                                                           |                                                                        |                             |                                 |

2- From here you can use the drop down to select your preferred pronoun. If your preferred pronouns

are not listed, select "Not Listed" and insert your subject, object, and possessive pronouns.

Click "SAVE".

| Student Student                                                                                    | go to                                                                             | ~                                             | » |
|----------------------------------------------------------------------------------------------------|-----------------------------------------------------------------------------------|-----------------------------------------------|---|
| <u>A</u> ddresses <u>N</u> ames Pref Names                                                         | Phone Numbers Email Addresses                                                     | Pronouns                                      |   |
| Update Pronouns                                                                                    |                                                                                   |                                               |   |
| Select your pronouns from the list below. If your pronouns, or the roster for any of your classes. | yours does not appear, select Not Liste<br>Once you save, your pronouns will shov | d, and then enter your<br>/ up immediately on |   |
| Subject / Object / Posses                                                                          | sive                                                                              |                                               |   |
| Save                                                                                               |                                                                                   |                                               |   |
|                                                                                                    |                                                                                   |                                               |   |
| *Pronouns <mark>Not Listed</mark><br>He/Him/His<br>Not Listed                                      |                                                                                   |                                               |   |
| She/Her/Hers<br>They/Them/Theirs<br>Use Name/Use Name/Use Name<br>Ze/Hir/Hirs                      |                                                                                   |                                               |   |
| Save                                                                                               |                                                                                   |                                               |   |